# Kako naći takmičenje

### Link petlja.org

- https://petlja.org/
- Kliknete na ULOGUJ SE

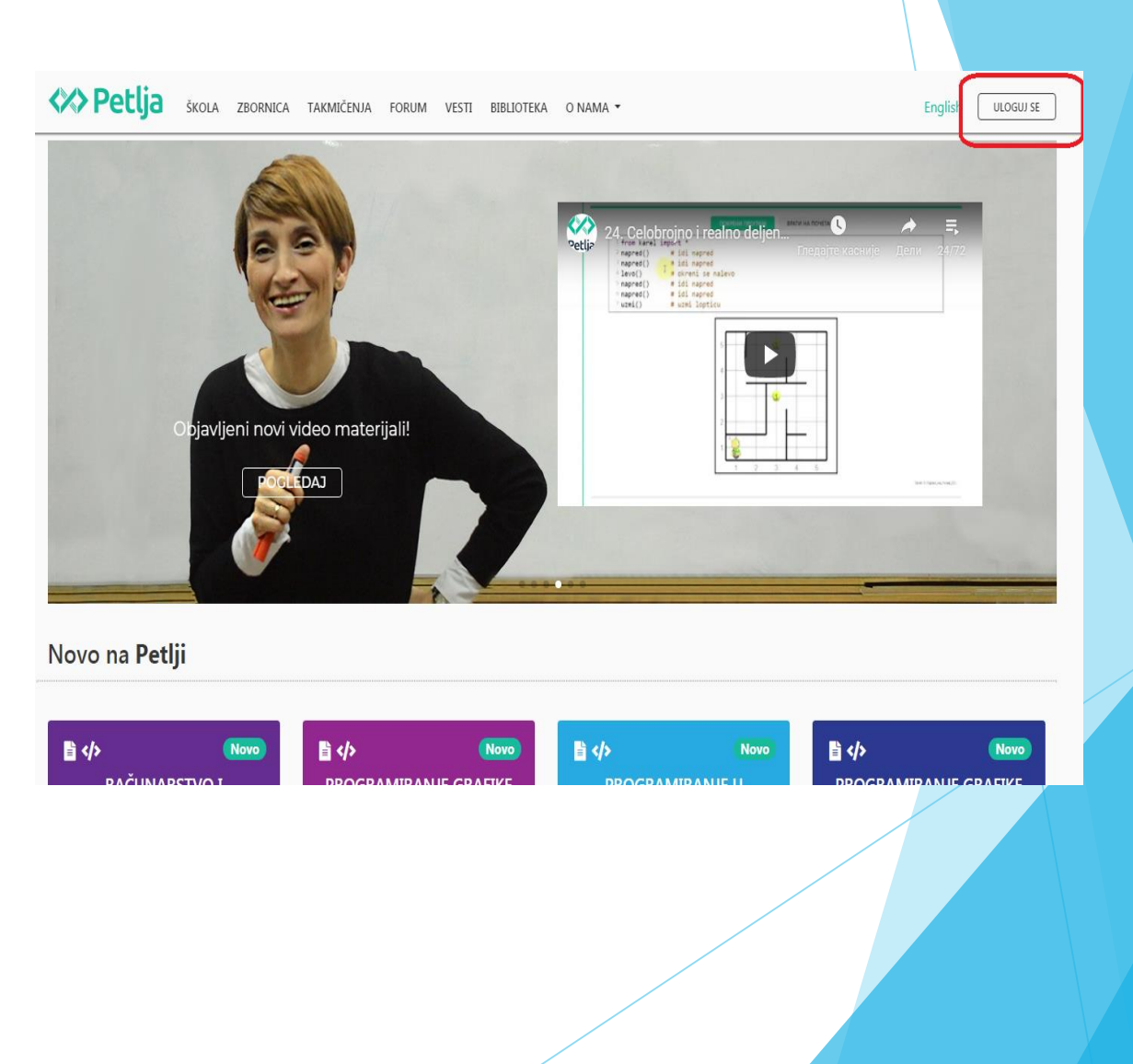

- Unesete E-mail i lozinku.
- ► Kliknete na ULOGUJ SE .

| P   |                                                         |        |
|-----|---------------------------------------------------------|--------|
|     | Petlja.org ×                                            |        |
|     | E-mail adresa                                           | 18 - M |
|     |                                                         |        |
|     | Lozinka                                                 | 100    |
|     |                                                         |        |
|     | ULOGUJ SE                                               |        |
| U.K | 🗆 Zapamti me                                            |        |
|     | Zaboravili ste lozinku?                                 |        |
|     | Napravi novi nalog                                      |        |
|     | Uputstvo za kreiranje naloga licima mlađim od 15 godina |        |
|     | Poveži se                                               | 1 - S  |
|     | f FACEBOOK G GOOGLE MICROSOFT                           |        |
|     |                                                         |        |

- 1 svakom piše svoje korisničko ime.
- Kliknete na korisničko ime.

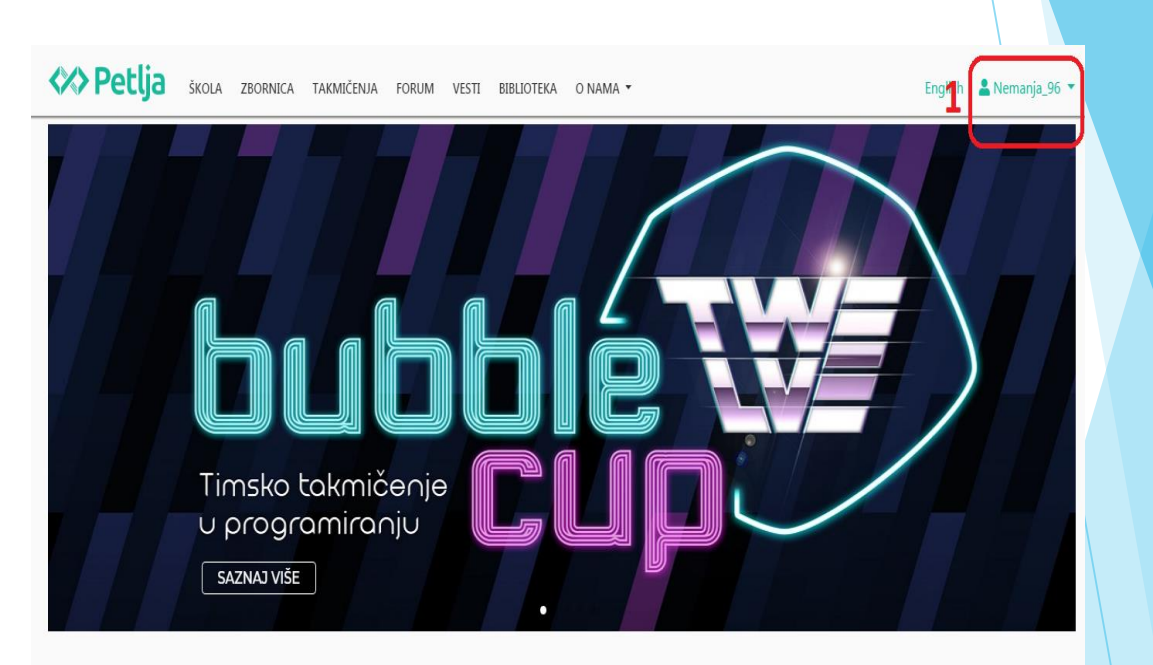

Novo na Petlji

- Otvori se padajući meni.
- Izaberete Kontrolna tabala.

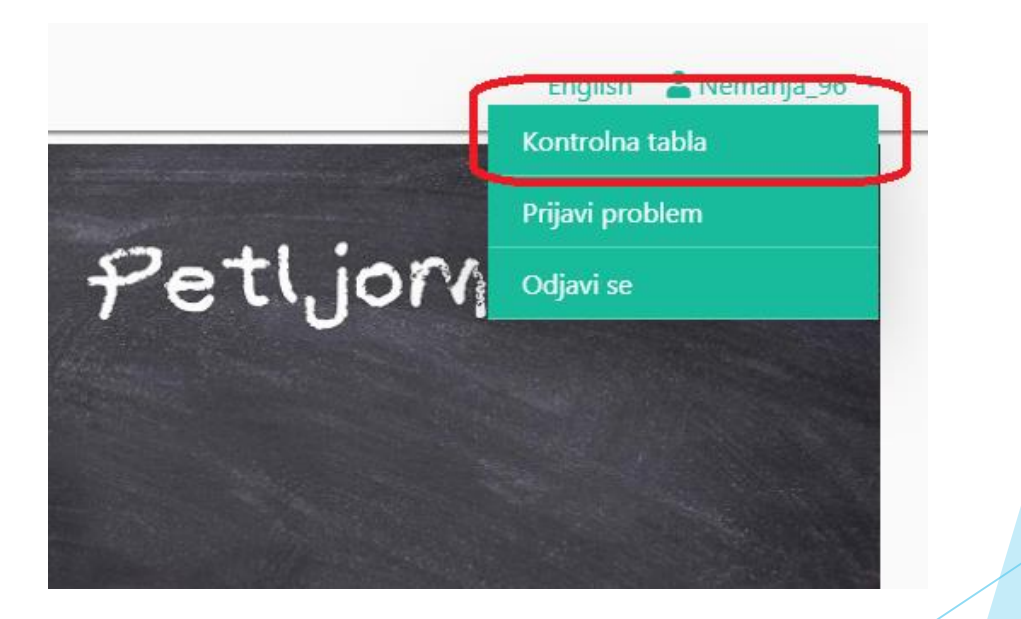

Sa leve strane izaberete *Takmičenja* .

| Kontrolna tabla    | Profil         |       |
|--------------------|----------------|-------|
| 💄 Profil           | Ime            | Nem   |
| 🚢 Grupe            | Prezime        | Man   |
|                    | Email          | nem   |
| 🕒 Statistika       | Škola          |       |
| 🔟 Takmičenja       | Zemlja         | Srbij |
|                    | Grad           | Krag  |
| 🍟 Nalozi vaše dece | Godina rođenja | 199   |
|                    |                | PON   |
|                    |                |       |

Kliknete na zaokruženi link.

| 4  | ♦ Petlja      | ŠKOLA      | ZBORNICA       | TAKMIČENJA       | FORU |  |
|----|---------------|------------|----------------|------------------|------|--|
| la | Takmiče       | enja       |                |                  |      |  |
|    | Aktuelna takr | mičenja po | ogleda te na a | irena.petlja.org | )    |  |
|    | ivioja tak    | amicen     | ја + марн      | RAVI TAKMICENJE  |      |  |
|    |               |            |                |                  |      |  |
|    |               |            |                |                  |      |  |
|    |               |            |                |                  |      |  |

Zaokruženo žutim pravougaonikom, na tom mestu čekaće vas link za takmičenje sa zadatkom koji je potrebno rešiti.

| Noja takmicenja                                                  | Izdvajamo                                                          |
|------------------------------------------------------------------|--------------------------------------------------------------------|
| AKTIVNA TAKMIČENJA<br>Ovde će biti zadatak.<br>BUDUĆA TAKMIČENJA | Testiranje tak<br>Upoznajte Petljind                               |
| PRETHODNA TAKMIČENJA                                             | <b>Takmičenja iz</b><br>Zvaničan sajt za ta<br>organizaciji Društv |
|                                                                  |                                                                    |
|                                                                  |                                                                    |

# Primer takmičenja

- Ako sada probate ovo vi ne vidite, na dan takmičenja imaćete link za vaše takmičenje.
- Kliknete na zaokruženo polje.

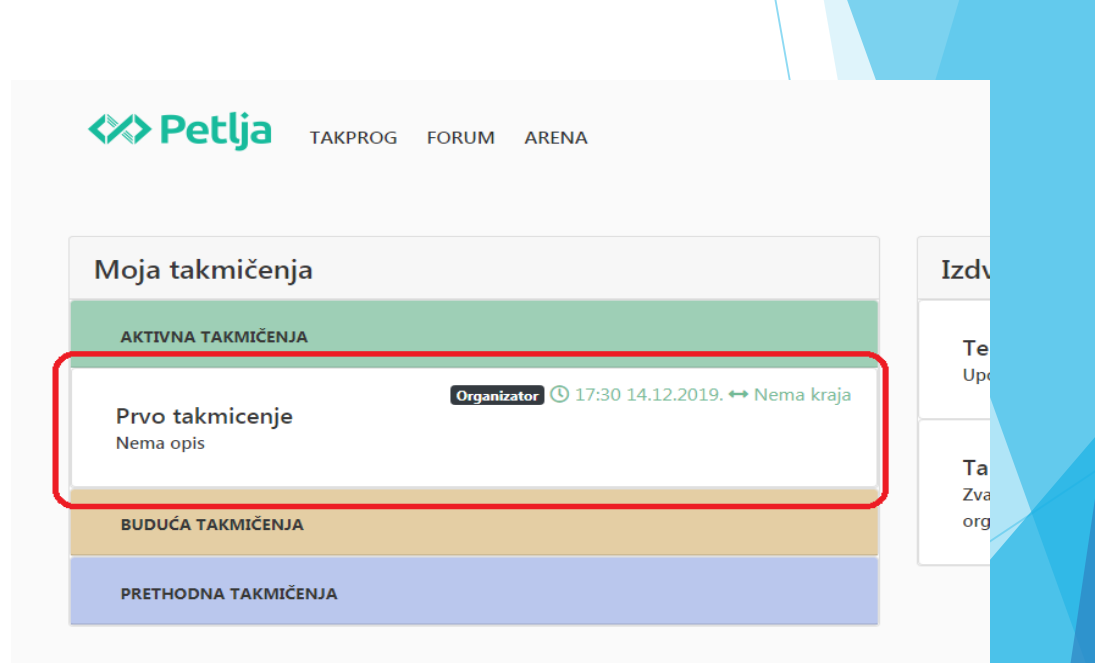

- Zaokruženo je naziv zadatka koji treba da uradite.
- Može biti više zadataka, kliknete koji želite prvo da uradite.
- Vama će verovatno biti jedan zadatak.

| <>> Petlja                                                                       | TAKPROG | FORUM | ARENA                                                              |
|----------------------------------------------------------------------------------|---------|-------|--------------------------------------------------------------------|
| Prvo takmi                                                                       | cenje   |       |                                                                    |
| III PREGLED                                                                      |         |       |                                                                    |
| 🖟 (A) TRENING                                                                    |         |       | vremen:                                                            |
| <ul> <li>✓&gt; TESTIRAJ KOD</li> <li>Ø PITANJA</li> <li>✓ OBAVEŠTENJA</li> </ul> |         |       | Sportista se n<br>program kojim<br><b>Ulaz</b><br>U prvoj liniji s |
| REZULTATI POSLATA REŠENJA                                                        |         |       | $0 < s \le 100$ )<br>Izlaz                                         |

### Sa desne strane otvoriće vam se tekst zadatka.

#### Trening

| Vremensko ograničenje | Memorijsko ograničenje | ulaz            | izlaz            |
|-----------------------|------------------------|-----------------|------------------|
| 1 s                   | 64 MB                  | standardni ulaz | standardni izlaz |

Sportista se na početku treninga zagreva tako što trči po ivicama pravougaonog terena dužine d i širine s. Napisati program kojim se određuje koliko metara pretrči sportista dok jednom obiđe teren.

#### Ulaz

U prvoj liniji standardnog ulaza se nalazi celobrojna vrednost  $d_i$  a u sledećoj liniji celobrojna vrednost s ( $0 < d \le 100$ ,  $0 < s \le 100$ ) koje redom predstavljaju dužinu i širinu terena izraženu u metrima.

#### Izlaz

Jedan ceo broj koji predstavlja broj metara koje pretrči sportista dok jednom obiđe teren.

#### Primer

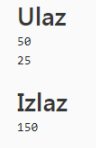

- Ispod teksta zadatka imate opciju Izaberi programski jezik.
- Iz padajućeg menija birate Python 3.x.

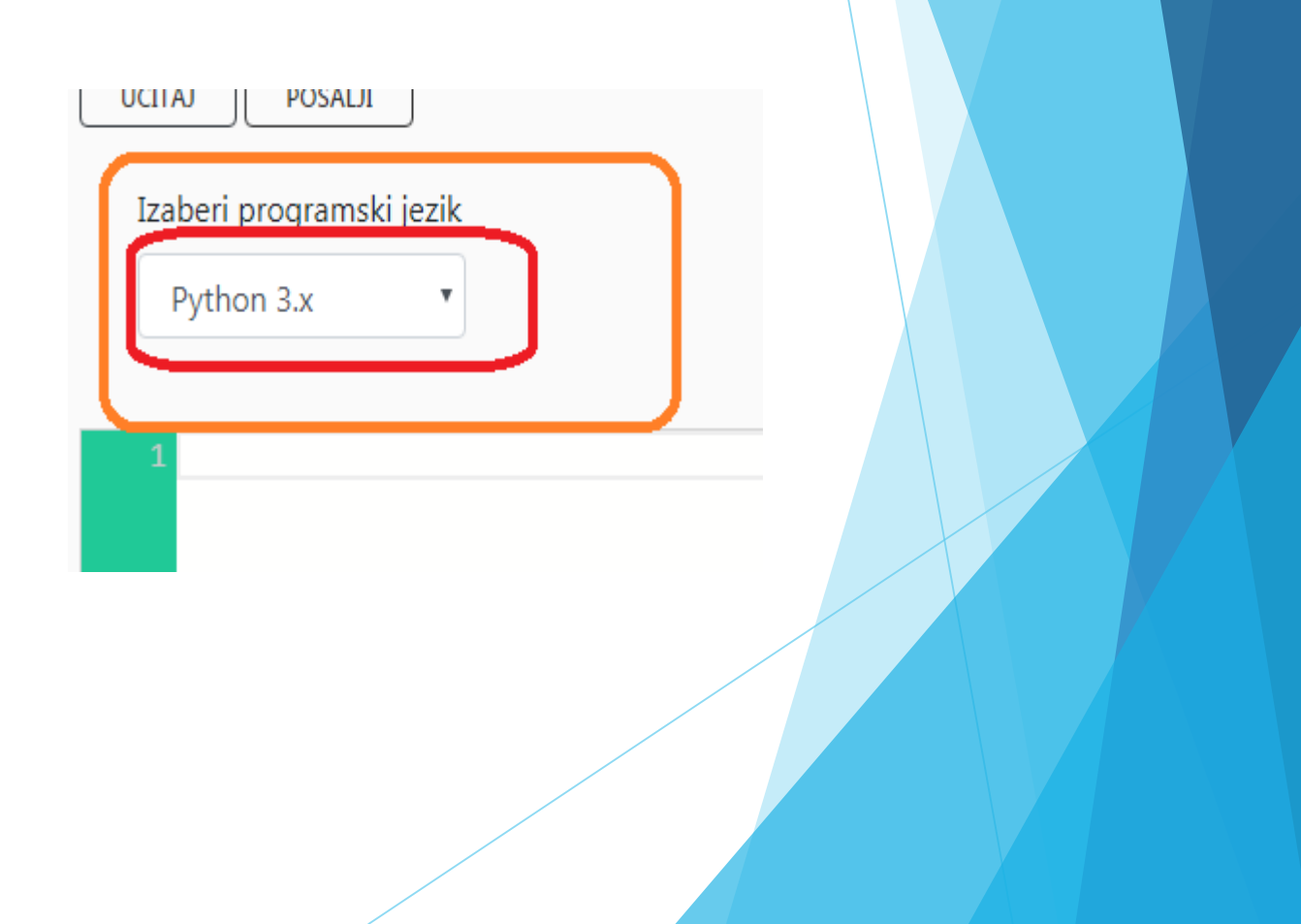

- 1 prazan prostor gde kucate kod zadatka.
- 2 ako kucate u Python\_IDLE fajl sa zadatkom sačuvajte npr. na Desktop-u kliknite na UČITAJ izaberete fajl sa zadatkom i on se automatski prepiše na prazan prostor za kod.
- Ja vam predlažem da kod kucate na <u>https://repl.it/languages/python3</u> tamo probate, i ako radi prekopirate kod na polje 1.
- 3 kada sve završite i želite da pošaljete kod kliknete na POŠALJI.
- 4 pazite pre slanja da bude Python 3.x.

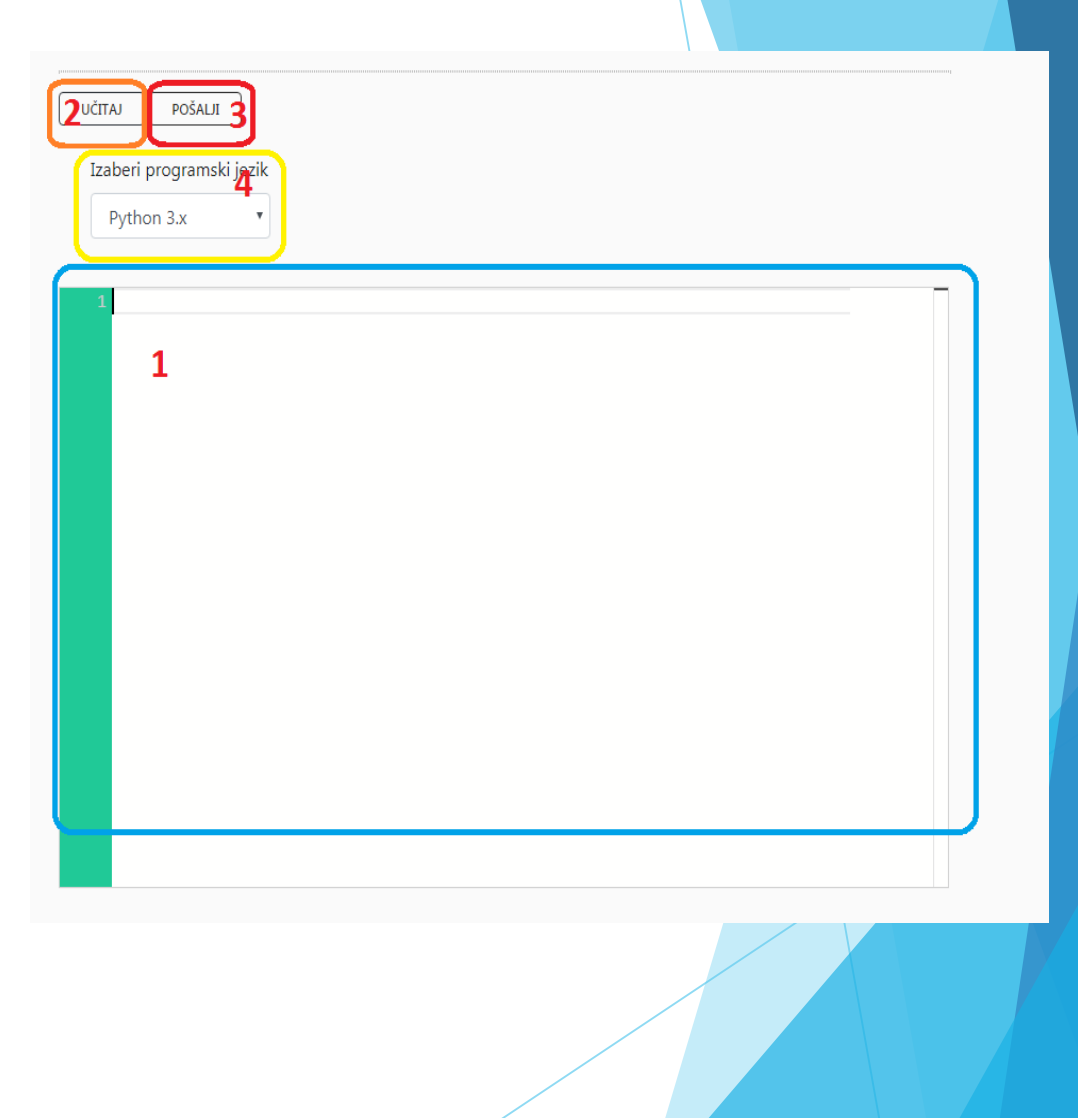

- Možete slati više rešenja, pregledaće se poslednje.
- Prvi krug kvalifikacija biće otvoren 15.12.2019. od 10h do 22h za slanje rešenja zadatka.

- Ako vam nešto bude bilo nejasno, možete mi se obratiti.
- ► SREĆNO!!!

## Nemanja Manojlović